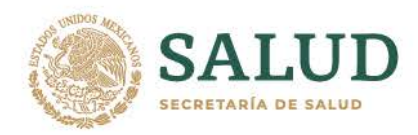

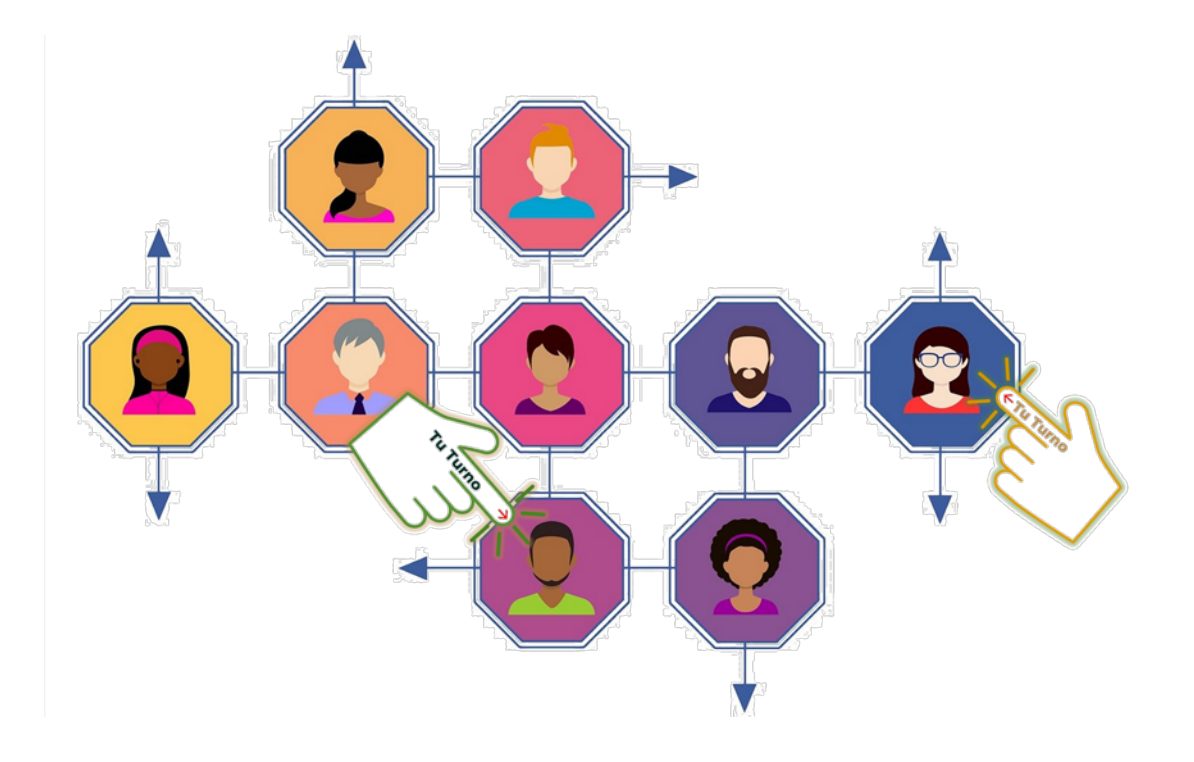

## MESA DE SERVICIO DGE / SINAVE Manual de Usuario

Octubre 2021

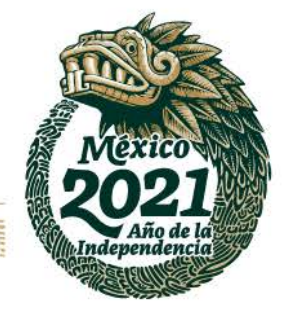

Francisco de P. Miranda No. 157, Col. Lomas de Plateros, D.T. Álvaro Obregón, CD.MX Tel: (55) 5337 1702/5337 1786 www.gob.mx/salud

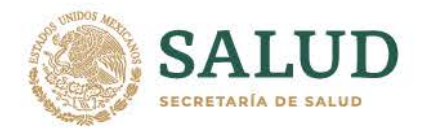

- 2. La página que abrirá para el Levantar Ticket será la siguiente:

|                                                                                                    |                                                                                                    | SASET<br>Sistema de asignación de serv                                                                                                    | I<br>Lion de  |
|----------------------------------------------------------------------------------------------------|----------------------------------------------------------------------------------------------------|----------------------------------------------------------------------------------------------------|---------------|
|                                                                                                    | DE EPIDEMIOLOGÍA<br>MESA DE SERV                                                                                                    | VICIO / DGE / SINAVE                                                                                                    | lon           |
| MENÚ SERVICIOS.<br>• EXCLUSIVO SNRE<br>• LEVANTAR TICKET.<br>• FALLAS COMUNES<br>• MANUAL DE USUARIO | Levantamiento de Ticke<br>Ingrese los datos correspondie<br>Tipo de servicio:<br>Área solicitante:<br>Estado o entidad s<br>Reporte:<br>Detalle de<br>Detalle de<br>Nombre de<br>Teléfono d<br>Extensión<br>Mail del sc.<br>¿Archivos<br>Pomoso p<br>.jpgxis. xi | et<br>Intes del servicio a realizar.<br>Intes del servicio a realizar.<br>Intes del servicio a realizar.<br>Intes del servicio a realizar.<br>Inter Coustad de Méxoco<br>Coustad de Méxoco<br>Inter Coustad de Méxoco<br>Inter Coustad de Méx | unidad SINAVE |
|                                                                                                    | DIRECCIÓN GENER                                                                                                    | pidemiológica<br>favor de                                                                                                    |               |
|                                                                                                    |                                                                                                    | dirigirse a:                                                                                                    |               |
|                                                                                                    | W                                                                                                    | ww.gob.mx/sal                                                                                                    | ud            |

3. Para cerrar la ventana de aviso "Esta página es para uso exclusivo de la Dirección General de Epidemiología y de la Comunidad SINAVE del Sector Salud. Para información epidemiológica favor de dirigirse a <u>www.gob.mx/salud</u>"; dará click en la "X" al final del mensaje y podrá visualizar completamente la ventana de inicio de la Mesa de servicio como se muestra en la siguiente imagen:

Francisco de P. Miranda No. 157, Col. Lomas de Plateros, D.T. Álvaro Obregón, CD.MX Tel: (55) 5337 1702/5337 1786 www.gob.mx/salud

Dailys

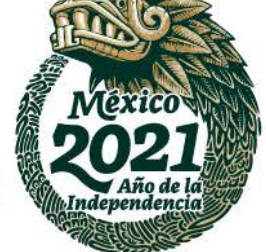

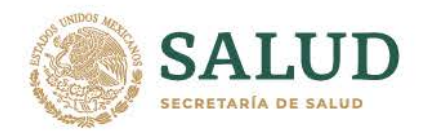

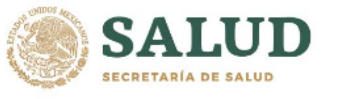

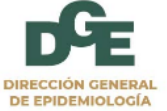

SASETI Sistema de asignación de servicios de tecnologías de la información

|                                                                                                    | MESA DE SERVICIO / DGE / SINAVE                                                                                                    |
|----------------------------------------------------------------------------------------------------|----------------------------------------------------------------------------------------------------|
|                                                                                                    | Levantamiento de Ticket                                                                                                    |
| <ul> <li>EVALUATION SINCE.</li> <li>LEVANTAR TICKET.</li> <li>FALLAS COMUNES</li> <li>MANUAL DE USUARIO</li> </ul> | Ingrese los datos correspondientes del servicio a realizar. Tipo de servicio:                                                                  |
|                                                                                                    | Estado o entidad solicitante: Ciudad de México V<br>Reporte: V                                                                                 |
|                                                                                                    | Detalle del servicio:                                                                                                    |
|                                                                                                    | Nombre del solicitante:                                                                                                    |
|                                                                                                    | Mail del solicitante:<br>¿Archivos adjuntos? O Sí e No<br>Formatos permitidos: .doc, .docx,<br>.pdf .pngjpg, .xls, xlsx, .ppt, .pptx<br>y .zip |
|                                                                                                    | (Levantar Ticket)                                                                                                    |

DIRECCIÓN GENERAL DE EPIDEMIOLOGÍA, MÉXICO © 2021

- 4. Al margen izquierdo de la pantalla se encuentra el "MENÚ SERVICIOS" con las siguientes opciones:
  - 4.1. Exclusivo SNRE: Esta opción es para uso exclusivo del personal que colabora dentro de la Subdirección de Notificación y Registros Epidemiológicos (en adelante SNRE) y son los Técnicos de Soporte que se encargarán de la atención y/o solución de los servicios que hayan sido levantados en la Meso de Servicio DGE / SINAVE.

Francisco de P. Miranda No. 157, Col. Lomas de Plateros, D.T. Álvaro Obregón, CD.MX Tel: (55) 5337 1702/5337 1786 www.gob.mx/salud

Danys

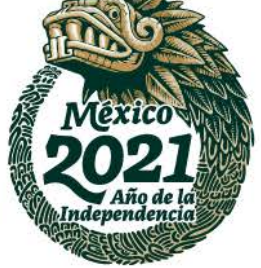

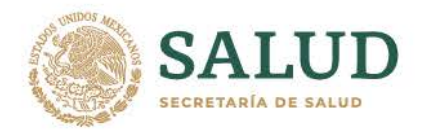

- 4.2. Levantar Ticket: Esta opción le permitirá completar cada uno de los campos que se muestran en la pantalla "Levantamiento de Ticket" misma que se muestra desde que se accede a la dirección electrónica: https://mesa.sinave.gob.mx
- 4.3. Fallas Comunes: Encontrará una tabla de las fallas más recurrentes dentro del SASETI y la opción de reporte al que corresponde; con lo cual, evitará que el servicio sea asignado a otra área que no corresponda y que su atención se demoré en ser atendida.
- 4.4. Manual de Usuario: Este manual será de utilidad para el llenado adecuado de los campos que le permitirán levantar el Ticket en la Mesa de Servicio.
- 5. Levantamiento de Ticket:
  - 5.1. Consideraciones generales:
    - 5.1.1. Esta es la pantalla que le permitirá levantar un ticket dentro del Sistema de Asignación de Servicios de Tecnologías de Información (en adelante SASETI).
    - 5.1.2. La imagen que se muestra de la pantalla cuenta con numerales en cada uno de los campos a llenar y/o seleccionar; mismos que, no son visibles al momento de interactuar con el SASETI.
    - 5.1.3. Al detallar cada uno de los campos de la pantalla se estará citando inicialmente lo que corresponde a las opciones de servicio "DGE" y "Comunidad SINAVE".
    - 5.1.4.Combo / Flecha hacia abajo: Aquellos campos en los que usted vea este ícono: (flecha hacia abajo); significa que, dicho campo cuenta con un menú desplegable de opciones para que elija la que corresponda.
    - 5.1.5. En la descripción de cada campo se mostrarán las imágenes correspondientes a cada Opción de Servicio "DGE" y "Comunidad SINAVE" en el mismo orden del numeral 5.1.3 de estas condiciones generales.

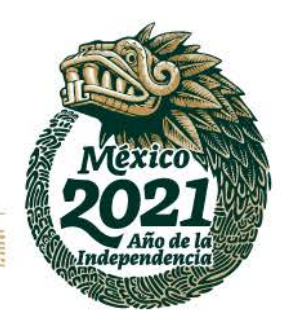

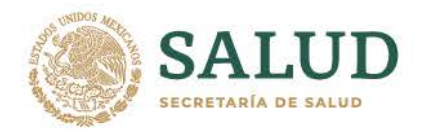

Levantamiento de Ticket

5.2. Campos a llenar: Para que el Ticket pueda darse de alta dentro del SASETI deberán ser llenados y/o seleccionados los siguientes campos:

| 74                                                                       | Área solicitante:                                                                                           |                  | × |
|--------------------------------------------------------------------------|----------------------------------------------------------------------------------------------------|------------------|---|
|                                                                          | Estado o entidad solicitante:                                                                               | Ciudad de México | ~ |
| 24                                                                       | Reporte:                                                                                                    |                  |   |
|                                                                          |                                                                                                    |                  |   |
| → 5                                                                      | Detalle del servicio:                                                                                       |                  |   |
|                                                                          |                                                                                                    |                  |   |
| → 6<br>→ 7                                                               | Nombre del solicitante:<br>Teléfono del solicitante:                                                        |                  |   |
| → 6<br>→ 7<br>→ 8                                                        | Nombre del solicitante:<br>Teléfono del solicitante:<br>Extensión del solicitante:                          |                  |   |
| $\rightarrow 6$<br>$\rightarrow 7$<br>$\rightarrow 8$<br>$\rightarrow 9$ | Nombre del solicitante:<br>Teléfono del solicitante:<br>Extensión del solicitante:<br>Mail del solicitante: |                  |   |

5.2.1. Opción de servicio: El SASETI tiene de manera predeterminada y activada la opción "DGE" siendo la que corresponde a cada uno del personal que trabaja en la DGE y en el InDRE (sea dentro o fuera de las instalaciones de la DGE); mientras que, "Comunidad SINAVE" deberá ser activada por los miembros del Sistema Nacional de Vigilancia Epidemiológica (SINAVE) y de la Red Nacional de Laboratorios Estatales de Salud Pública (en adelante RNLESP) en todo el país.

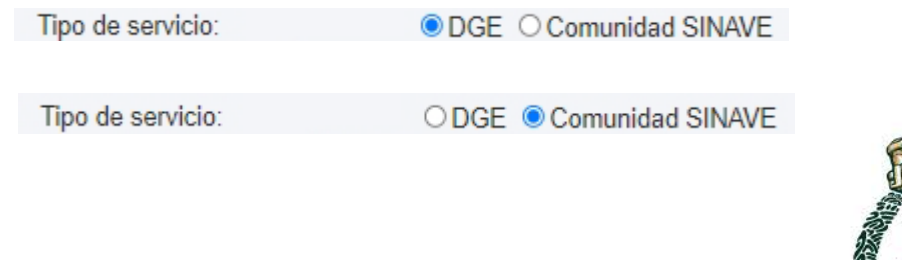

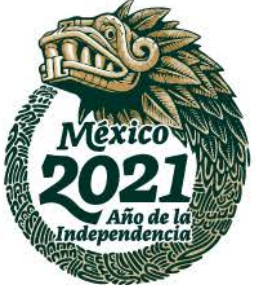

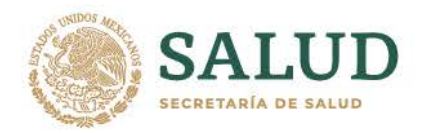

5.2.2. Área Solicitante: Este campo aplicará para servicio "DGE" ya que podrán elegir del menú desplegable (click en el catálogo desplegable) el área de la DGE o InDRE que le corresponda; en cambio, para servicio opción "Comunidad SINAVE" estará predeterminada y activada la palabra "ESTADOS" la cual, no podrá modificarse.

| Tipo de servicio:                            | DGE O Comunidad SINAVE                                                                                                    |
|----------------------------------------------|----------------------------------------------------------------------------------------------------|
| Área solicitante:                            | ×                                                                                                    |
| Estado o entidad<br>solicitante:<br>Reporte: | DEPTO. DE DRLLO. OPTVO. PARA LA VGC. EPID. DE ENF. NO TRANSMISIBLES<br>DEPTO. DE PROCESAMIENTO DE INF. EPIDEMIOLÓGICA<br>DEPTO. DE RECEPCIÓN DE INF. EPIDEMIOLÓGICA<br>DEPTO. DE VIG. EPID. DE ENF. PREVENIBLES POR VACUNACIÓN<br>DEPTO. DE VIG. EPID. DE ENF. TRANSMITIDAS POR VECTOR<br>DEPTO. DE VIGILANCIA EPID. DE TUBERCULOSIS<br>DIR. DE INVESTIGACIÓN OPERATIVA EPIDEMIOLÓGICA<br>DIR. DE VIGILANCIA EPID. DE ENF. NO TRANSMISIBLES<br>DIR. DE VIGILANCIA EPID. DE ENF. TRANSMISIBLES<br>DIR. DE VIGILANCIA EPID. DE ENF. TRANSMISIBLES<br>DIR. DE VIGILANCIA EPID. DE ENF. TRANSMISIBLES<br>DIRECCIÓN DE INFORMACIÓN EPIDEMIOLÓGICA |
| Detalle del servicio:                        | DIRECCIÓN GENERAL<br>DIRECCIÓN GENERAL ADJUNTA DE EPIDEMIOLOGÍA<br>INDRE<br>SINDICATO<br>SUB. DE NOTIFICACIÓN DE REGISTROS EPIDEMIOLÓGICOS<br>SUB. DE OPERACIÓN<br>SUB. DE SIST. ESPECIALES DE VIG. EPID. DE ENF. NO TRANSMISIBLES<br>SUB. DE SIST. ESPECIALES DE VIG. EPID. DE ENF. TRANSMISIBLES<br>SUB. DE VIG. EPID. DE ENF. EMERGENTES Y REEMERGENTES<br>SUB. DE VIGILANCIA EPID. DE NEOPLASIAS MALIGNAS                                                                                                    |
|                                              |                                                                                                    |
| Tipo de ser<br>Área solicit                  | vicio: OGE O Comunidad SINAVE                                                                                                    |
| Fate de                                      | and.                                                                                                    |
| Estado o el                                  |                                                                                                    |

5.2.3. Estado Solicitante: A la inversa del numeral anterior; este campo, no aplicará para servicio opción "DGE" ya que "Ciudad de México" está predeterminado para nivel federal, aunque se encuentren fuera de esta entidad federativa; mientras para el opción "Comunidad SINAVE" podrán elegir del menú desplegable (click en el catálogo desplegable) el estado de la República que le corresponda.

Ciudad de México

Ciudad de México

solicitante:

Reporte:

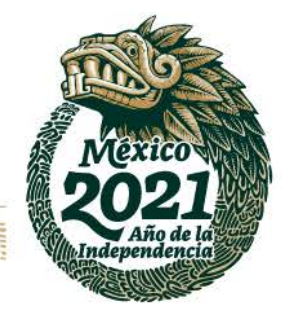

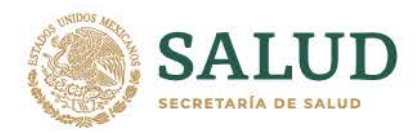

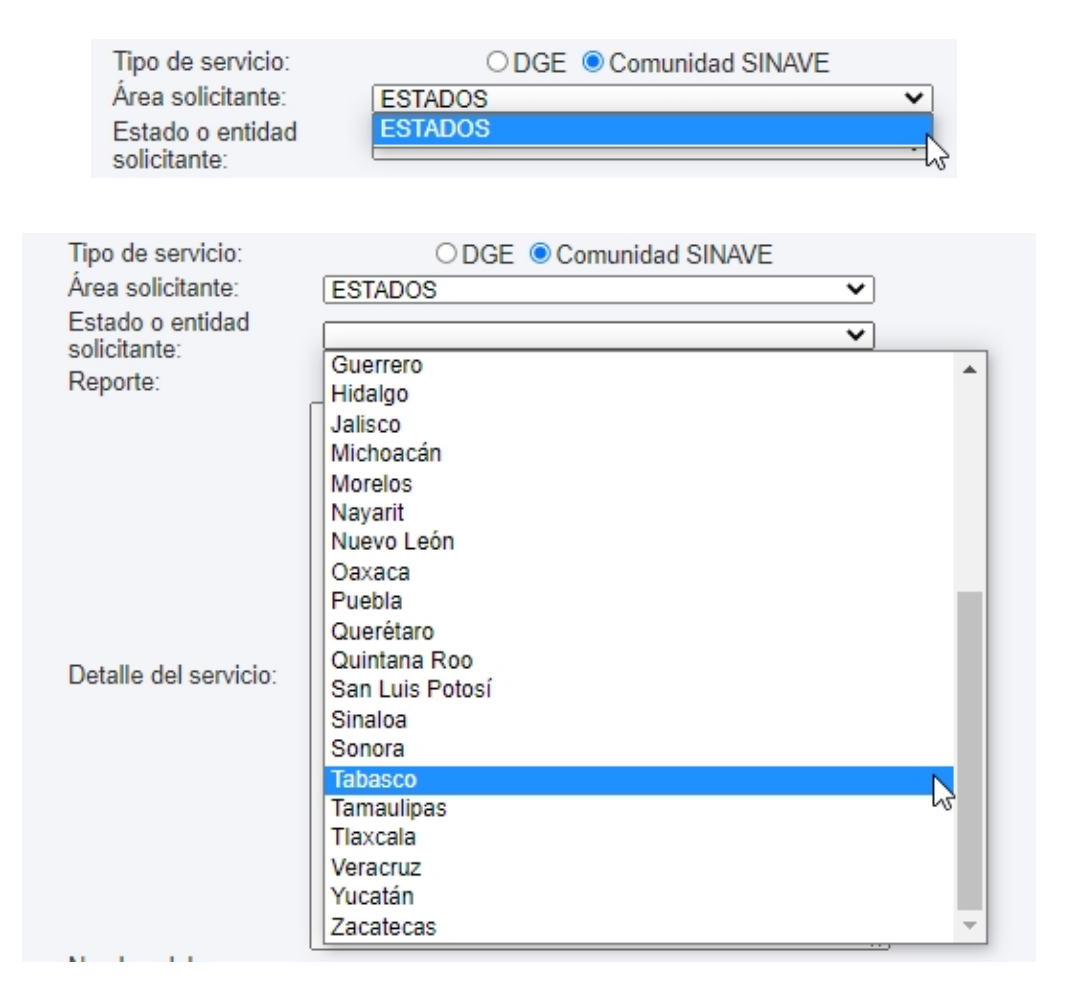

5.2.4. Reporte: En este campo podrá elegir el opción de servicio, reporte o falla que requiera; a diferencia de los campos anteriores; este, aplicará para ambos usuarios opción "DGE" y "Comunidad SINAVE"; sin embargo, el listado que podrá visualizar cada uno es diferente ya que los usuarios opción "DGE" pueden reportar fallas a sus equipos de cómputo, infraestructura (telefonía y red) y plataformas de información; para la opción "Comunidad SINAVE" solamente podrán visualizar el listado correspondiente a Plataforma de Información.

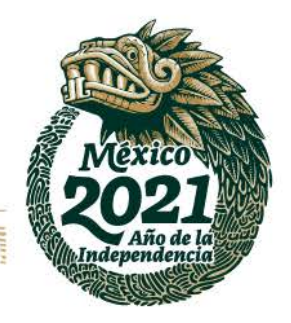

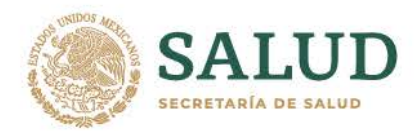

| Tipo de servicio:     | DGE O Comunidad SINAVE                    |          |
|-----------------------|-------------------------------------------|----------|
| Área solicitante:     | SUB. DE NOTIFICACIÓN DE REGISTROS EPIDEI▼ |          |
| Estado o entidad      | Ciudad de México                          |          |
| solicitante:          |                                           |          |
| Reporte:              | ×                                         |          |
|                       | Hardware                                  | -        |
|                       | Impresoras                                |          |
|                       | Intranet                                  |          |
|                       | Mainbit                                   |          |
|                       | Página GOB.MX                             |          |
|                       | Plataforma Cáncer en Niños y Adolèscentes |          |
|                       | Plataforma Cólera                         |          |
|                       | Plataforma COVID-19                       |          |
| Detalle del servicio: | Platatorma Defunciones Maternas           |          |
|                       | Plataforma Diabetes                       |          |
|                       | Plataforma EEE                            |          |
|                       | Plataforma IAAS                           |          |
|                       | Plataforma Influenza                      |          |
|                       | Plataforma Morbilidad Materna             |          |
|                       | Plataforma NOTINMED                       |          |
|                       | Plataforma Parálisis flácida aguda        |          |
|                       | Plataforma REDVE                          |          |
| Nombre del            | Plataforma SISVEA                         | -        |
| solicitante:          | Plataforma_SISVER                         | ,        |
|                       |                                           |          |
| Tipo de servicio:     | O DGE O Comunidad SINAVE                  |          |
| Área solicitante:     | ESTADOS 🗸                                 |          |
| Estado o entidad      | Tabasco                                   |          |
| solicitante:          |                                           |          |
| Reporte:              | ✓                                         |          |
|                       | Plataforma Cáncer en Niños y Adolescentes | <u> </u> |
|                       | Plataforma Cólera                         |          |
|                       | Plataforma COVID-19                       |          |
|                       | Plataforma Defunciones Maternas           |          |
|                       | Plataforma Diabetes                       |          |
|                       | Plataforma EEE                            |          |
|                       | Plataforma IAAS                           |          |
| Detalle del servicio: | Plataforma Influenza                      |          |
|                       | Plataforma Morbilidad Materna             |          |
|                       | Plataforma NOTINMED                       |          |
|                       | Plataforma Parálisis flácida aguda        |          |
|                       | Plataforma SISVEA                         |          |
|                       | Plataforma SISVER                         |          |
|                       | Plataforma SIVEPAB                        |          |
|                       | Plataforma SUAVE                          |          |
|                       | Plataforma Tuberculosis                   | _        |
| Nombre del            | Plataforma Vectores                       | -        |
|                       |                                           |          |

5.2.5. Detalle del Servicio: Es en este campo donde se podrá detallar el servicio requerido; en las imágenes que se muestran a continuación, se visualiza un ejemplo para cada opción de servicio "DGE" y "Comunidad SINAVE".

Francisco de P. Miranda No. 157, Col. Lomas de Plateros, D.T. Álvaro Obregón, CD.MX Tel: (55) 5337 1702/5337 1786 www.gob.mx/salud

12.2011051233

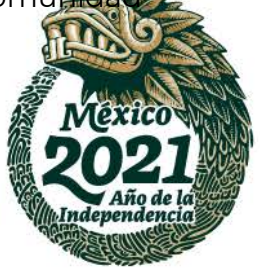

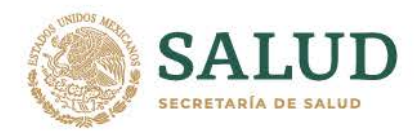

| Tipo de servicio:                | DGE O Comunidad SINAVE                                                                                                    |   |
|----------------------------------|----------------------------------------------------------------------------------------------------|---|
| Área solicitante:                | DIR. DE VIGILANCIA EPID. DE ENF. NO TRANSM                                                                                                    | ] |
| Estado o entidad<br>solicitante: | Ciudad de México 🗸                                                                                                    |   |
| Reporte:                         | Página GOB.MX 🗸                                                                                                    | ] |
|                                  | Favor de publicar dentro del portal gob.mx<br>las presentaciones que corresponden a la<br>sesión de pulso epidemiológico<br>correspondiente al día de mes del año y cuyo<br>título es:<br>Los archivos se <u>enviaron</u> al correo<br>electrónico <u>cuentadecorreo</u> @dominio | 2 |
| Detalle del servicio:            |                                                                                                    |   |
|                                  |                                                                                                    |   |
|                                  |                                                                                                    |   |
|                                  |                                                                                                    |   |
|                                  |                                                                                                    |   |
|                                  |                                                                                                    |   |
|                                  |                                                                                                    | / |

| Tipo de servicio:<br>Área solicitante:<br>Estado o entidad | ODGE  Comunidad SINAVE  ESTADOS                                                                                                    |
|------------------------------------------------------------|----------------------------------------------------------------------------------------------------|
| solicitante:<br>Reporte:                                   | Plataforma COVID-19                                                                                                    |
|                                                            | Por este medio se solicita el usuario y<br>contraseña para ingresar a la plataforma<br>covid-19 de nivel unidad médica.<br>Los datos correspondientes se envían en el<br>formato correspondiente y se adjunta en este<br>ticket. |
| Detalle del servicio:                                      |                                                                                                    |

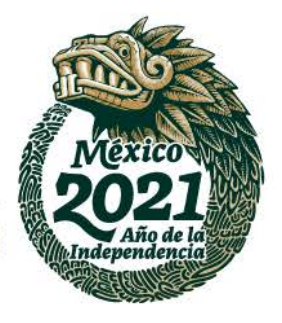

12

Francisco de P. Miranda No. 157, Col. Lomas de Plateros, D.T. Álvaro Obregón, CD.MX Tel: (55) 5337 1702/5337 1786 www.gob.mx/salud

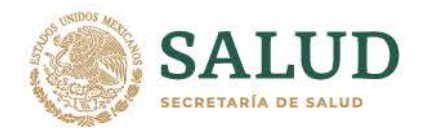

La imagen que se muestra a continuación aplicará para los numerales del 5.2.6 al 5.2.9.

| Nombre del solicitante:       | Nombre ApellidoPaterno ApellidoMaterno                      |
|-------------------------------|-------------------------------------------------------------|
| Feléfono del<br>solicitante:  | 5553371788 Indicar número a 10 dígitos                      |
| Extensión del<br>solicitante: | 41788 indicar "TELÉFONO SOLICITANTE" si no tienen extensión |
| Mail del<br>solicitante:      | nombre.apellido@salud.gob.mx                                |

- 5.2.6. Nombre del Solicitante: A partir de este campo y hasta el campo "Mail del Solicitante" los datos aplicaran para ambos opcións de servicio "DGE" y "Comunidad SINAVE". Donde deberán indicar el nombre de quien este reportando la falla y/o servicio requerido.
  - 5.2.6.1. Ejemplo 1: Opción de Servicio DGE Área Solicitante: "Dirección General" Nombre del Solicitante: No implica escribir el nombre del "Director General" si quien solicita el servicio es alguno de los que colaboran dentro de esta área.
  - 5.2.6.2. Ejemplo 2: Opción de Servicio Comunidad SINAVE Área Solicitante: "ESTADOS" Estado o entidad solicitante: "Tabasco" Nombre del Solicitante: No implica que en este campo se tenga que escribir el nombre del "Secretario de Salud", "Director de Programas Preventivos" o "Epidemiólogo Estatal/Jurisdiccional" si se trata de algún otro colaborador dentro de las unidades médicas y de la RNLSP que hacen uso de las Plataformas de Información si así fuese el caso.
- 5.2.7. Teléfono del Solicitante: Favor de indicar el número telefónico a 10 dígitos y que sea el número telefónico institucional al que el usuario tenga acceso. Ejemplo: 5553371788 o 9933100000
- 5.2.8. Extensión del Solicitante: Indicar el número de extensión en caso de que se cuente con ella; de lo contrario, puede indicar el número telefónico anterior.
- 5.2.9. Mail el Solicitante: Se solicita indicar de preferencia un **electrónico institucional**.

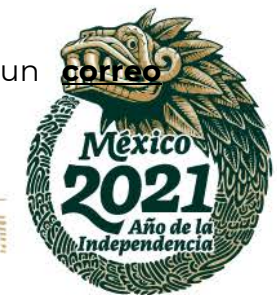

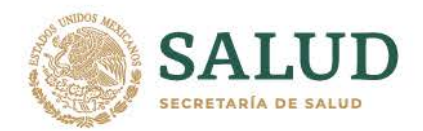

5.2.10. ¿Archivos adjuntos?: Aplicará para ambas opciones de servicio "DGE" y "Comunidad SINAVE". De manera predeterminada se encuentra activa la opción "No"; si desea adjuntar algún documento, elegirá la opción "Si"; con ello se mostrarán tres opciones para adjuntar su(s) documento(s). sugerimos considere las observaciones de los numerales 5.2.10.1 y 5.10.2.2.

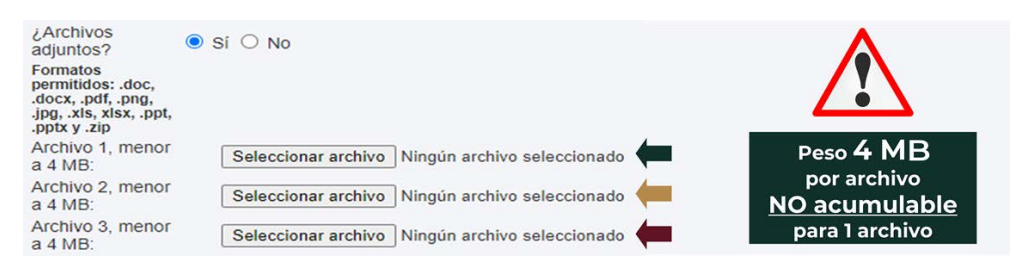

- 5.2.10.1. Formatos Permitidos: Para tal efecto los tipos de formatos que podrá adjuntar son: office \* (.doc, .docx, .xls, .xlsx, .ppt, .pptx .pdf), imágenes (.png, .jpg, .jpeg) y archivos comprimidos (.zip, .rar).
- 5.2.10.2. Tamaño del Archivo: Hace referencia a la capacidad de espacio que ocupa el archivo, también se le conoce como peso y para este caso el tamaño máximo es de 4 Megabytes. Es importante señalar que, si bien se pueden adjuntar hasta 3 archivos de 4 Megabytes, no implica que pueda adjuntar 1 archivo de menor o igual a 4 Megabytes.
- 5.2.10.3. Si requiere enviar archivos mayores; deberá especificar dentro del detalle del servicio: que la información se entregará vía correo electrónico y *proceder a levantar su ticket*; con ello, se mostrará la ventana "Alta de Servicio" con los datos de su ticket y la cuenta de correo electrónico del técnico a quién fue asignado el servicio.

ALTA DE SERVICIO

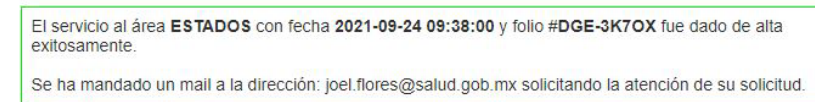

Ejemplo: El ticket con folio **#DGE-3K7OX** fue envia joel.flores@salud.gob.mx; si se tuvieran que enviar al mayores a 4MB; deberían enviarse a dicha cuenta de sor

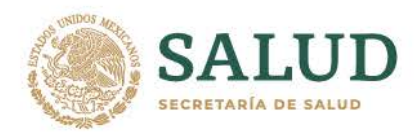

5.2.10.4. Es importante que al realizar el envío de su(s) archivo(s) indique en ASUNTO o en la redacción de su mensaje el número de folio "**#Folio** "asignado a su ticket; dónde **#Folio** corresponderá al que el SASETI asignó a la solicitud. Ejemplo:

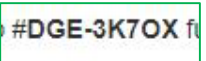

5.2.11. Levantar Ticket, una vez que han llenado los datos correspondientes a cada campo, debe dar click al botón "Levantar Ticket".

Levantar Ticket

Posteriormente, se mostrará la siguiente pantalla con la cual, usted ya habrá de finalizar el levantamiento del Ticket en la Mesa de Servicio DGE/SINAVE.

La primera imagen mostrada corresponde a un servicio en el cual, no se adjuntaron documentos; mientras que la segunda se muestra un servicio en el que indica que documentos fueron enviados:

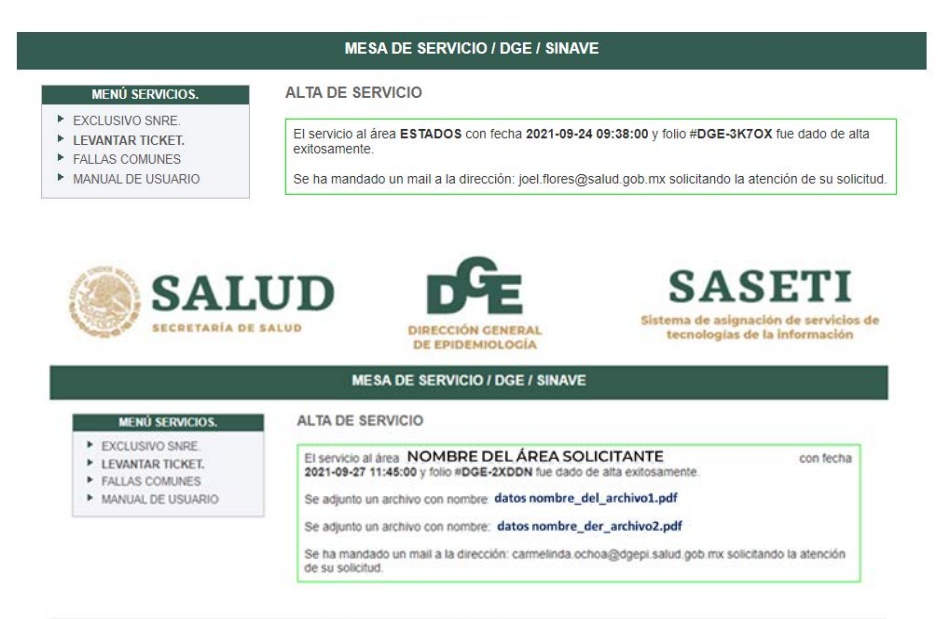

DIRECCIÓN GENERAL DE EPIDEMIOLOGÍA, MÉXICO Ø 2021

En las imágenes se observa que los datos comunes para ambas so área solicitante "área/Nombre del área solicitante", **fecha** en la ha generado el ticket en formato año-mes-día, seguido de la **bor** formato hora: minutos: segundos y el **folio** asignado a su solici**t** do **bor** 

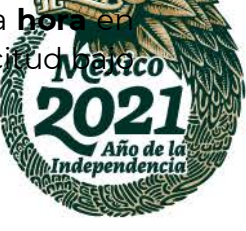

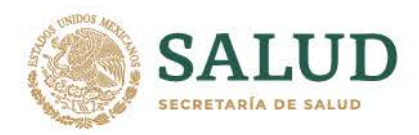

la siguiente nomenclatura: #DGE-clave alfanumérica (esta clave es para uso interno de la SNRE, del SASETI y para el seguimiento de su ticket); así mismo se muestra el **correo electrónico del Técnico de Soporte** de la SNRE a quien fue asignado el servicio; mientras que para el caso donde se adjuntaron archivo(s), se mostrará el nombre y formato del archivo(s) adjunto(s).

Cabe mencionar, que cada técnico de soporte atiende el o los servicios que a través del SASETI le son notificados y los atenderá de acuerdo al orden cronológico según el número de folio, la fecha y la hora en la que fue levantado el ticket.

- 6. Correos de la Mesa de Servicio: Cuando ha si levantado el ticket en el SASETI; el usuario solicitante, recibirá en su bandeja de correo electrónico (mail del solicitante) un mensaje con el que se muestra a continuación:
  - 6.1. Correo inicial: Es el primer correo que el SASETI enviará como parte del registro de la solicitud y para el seguimiento del ticket dentro de la mesa de servicio.

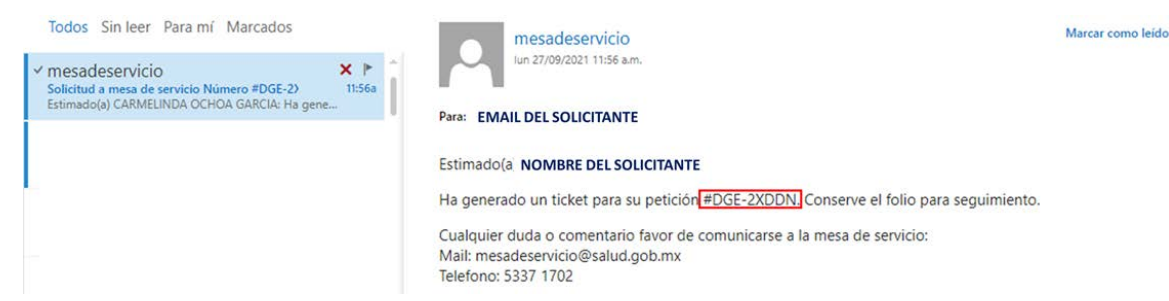

6.2. Correo Final: Cuando el Ticket ha sido atendido por el técnico de la SNRE; este deberá ingresar a la mesa de servicio y dar por realizado y cerrado el ticket; en cuanto el SASETI enviará nuevamente un mensaje al correo electrónico correspondiente tal como se muestra en la siguiente pantalla:

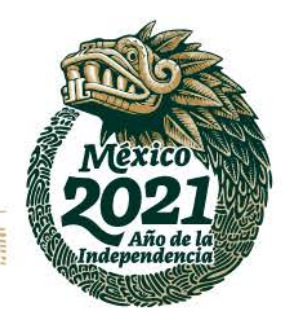

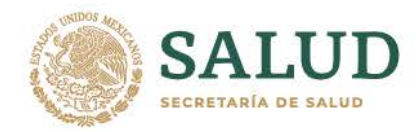

| Todos Sin leer Para mí Marcados                                             |               | mesadeservicio                                                                                                    | Marcar como no leido          |
|-----------------------------------------------------------------------------|---------------|----------------------------------------------------------------------------------------------------|-------------------------------|
| ✓ mesadeservicio<br>Encuesta de satisfacción del servicio.<br>Estimado(a) : | ¥ ►<br>12:32p | Para: EMAIL DEL SOLICITANTE                                                                                                    |                               |
|                                                                             |               | Estimado(a) NOMBRE DEL SOLICITANTE                                                                                                    |                               |
|                                                                             |               | Con el objetivo de poderle otorgar un mejor servicio en el Departamento de Tecnolo<br>Información, le solicitamos nos ayude a contestar este breve cuestionario, sobre la as<br>servicio recibido por parte del personal de TI, haciendo click en el siguiente enlace: | gías de la<br>esoría, apoyo o |
|                                                                             |               | Encuesta de satisfacción del servicio de informática                                                                                                    |                               |
|                                                                             |               | El detalle del servicio realizado es el siguiente:                                                                                                    |                               |
|                                                                             | -             | YA SE ENCUENTRAN PUBLICADOS DENTRO DEL PORTAL GOB.MX LOS DOCUMENTOS<br>TICKET DE SERVICO, LOS CUALES PUEDE VISUALIZAR EN: www.gob.mx/salud                                                                                                    | SENVIADOS EN EL               |

En este mensaje se muestra un link (ver el ícono de la mano) para que deje su opinión en relación al servicio proporcionado por parte del Técnico de Soporte que atendió y/o solucionó el servicio; así como el detalle del servicio realizado (ver recuadro rojo).

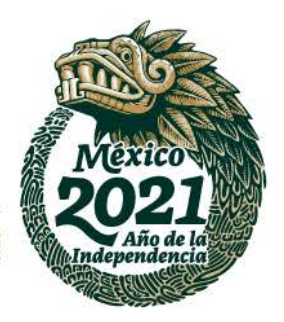

Francisco de P. Miranda No. 157, Col. Lomas de Plateros, D.T. Álvaro Obregón, CD.MX Tel: (55) 5337 1702/5337 1786 www.gob.mx/salud